# w Pomorskim Uniwersytecie Medycznym w Szczecinie

#### 1. Rejestracja konta w elektronicznym systemie rejestracji

W celu założenia nowego konta rekrutacyjnego należy na stronie <u>https://wd.pum.edu.pl/</u> wybrać menu "Rekrutacja" i następnie kliknąć na "Rejestracja"

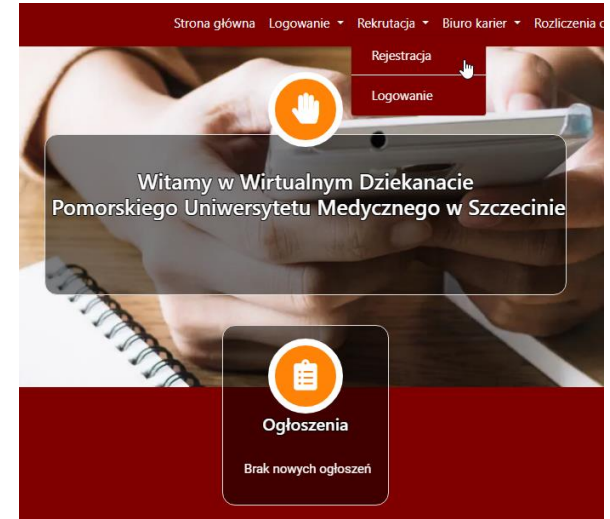

Następnie należy wypełnić wszystkie białe pola swoimi danymi osobowymi, zapoznać się z klauzulą informacyjną, zaakceptować warunki zaznaczając odpowiedni kwadrat i kliknąć na ikonkę "Rejestruj"

|    | lmię:                       |
|----|-----------------------------|
| -  |                             |
|    | Nazwisko:                   |
|    |                             |
|    | PESEL:                      |
| 11 |                             |
|    |                             |
|    | Email:                      |
|    |                             |
|    | Potwierdzenie adresu email: |
| @  |                             |
|    | Numer telefonu              |
| 2  |                             |
|    | Język komunikacji:          |
|    | polski 🗸                    |
|    | KLAUZULA INFORMACYJNA       |

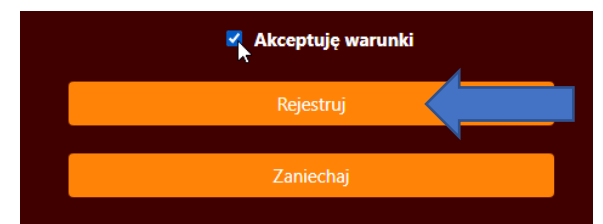

Po prawidłowym wypełnieniu powyższego punktu otrzymają Państwo na wskazany adres e-mail informację o założeniu konta wraz z danymi logowania (loginem i hasłem) oraz linkiem do bezpośredniego logowania bez wpisywania loginu i hasła.

**Uwaga**! Kandydaci na studia, którzy byli już studentami naszej Uczelni (absolwenci, skreśleni, przeniesieni) do zarejestrowania się w systemie elektronicznej rejestracji muszą podać dokładnie ten sam adres e-mail, jakiego używali w czasie studiów. Jeżeli już go nie posiadają, to muszą zgłosić nowy adres e-mail do administratora elektronicznego systemu rejestracji. W tym celu prosimy o kontakt telefoniczny pod numerem 91/4800844 lub 91/4800793( w godzinach pracy działu).

#### 2. Logowanie do serwisu

Po prawidłowym zarejestrowaniu mogą Państwo zalogować się do serwisu przez menu "Rekrutacja" -> "Logowanie". Do logowania należy użyć loginu i hasła jakie otrzymali Państwo pocztą e-mail.

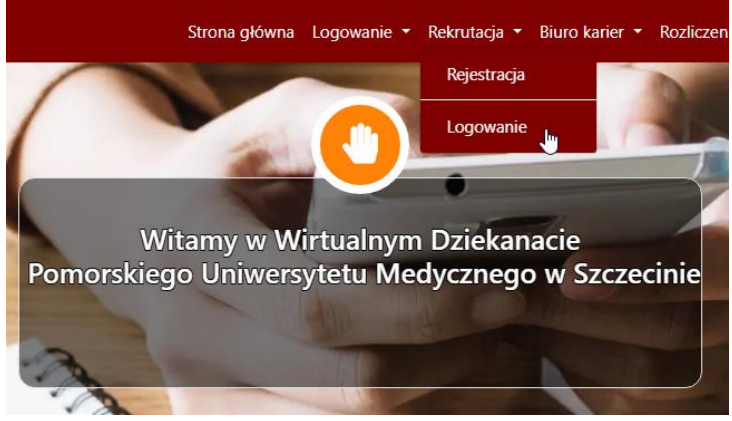

## 3. Krok 1 – wprowadzanie danych osobowych

Po zalogowaniu do serwisu ujrzą Państwo stronę główną z podstawowymi informacjami jakie dane należy wprowadzić.

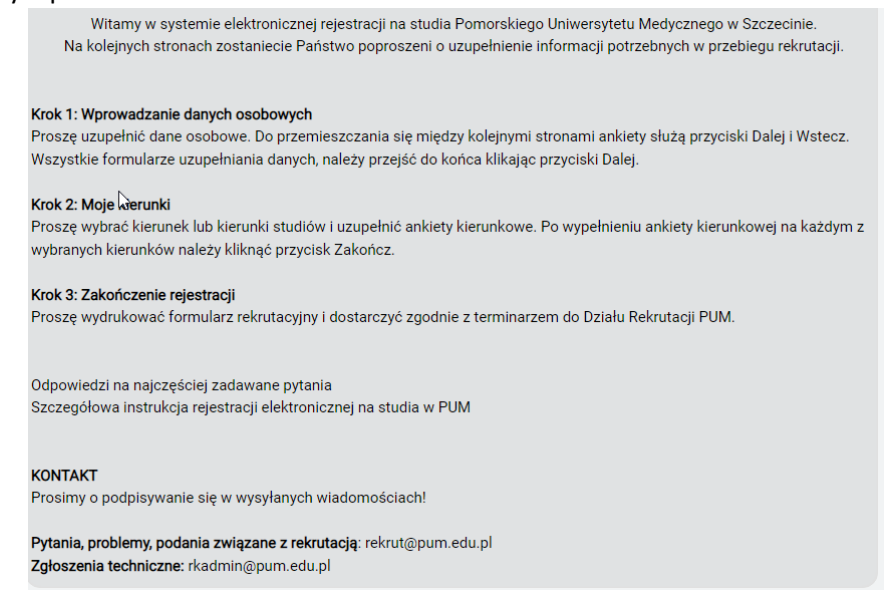

Po zapoznaniu się z tymi informacjami u dołu strony należy kliknąć na przycisk:

Przejdź do pierwszego kroku

Na kolejnej stronie należy wpisać swoje dane osobowe oraz wczytać zdjęcie. Zdjęcie należy wczytać do systemu klikając na przycisk:

✿ Wybierz plik

Po wczytaniu zdjęcia można je powiększyć lub zmniejszyć przesuwając suwakiem pod zdjęciem lub obracając scrollem myszki.

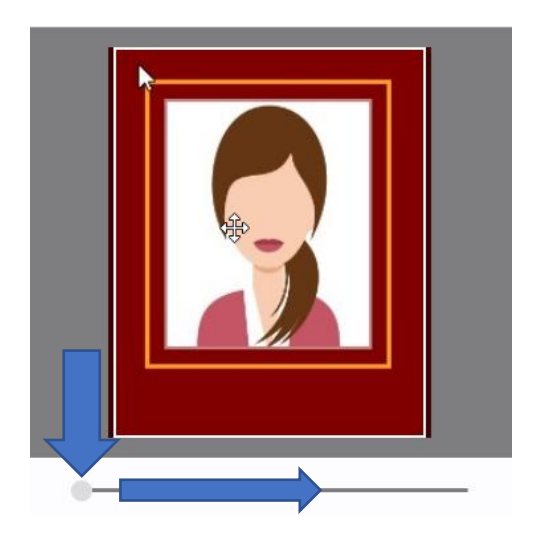

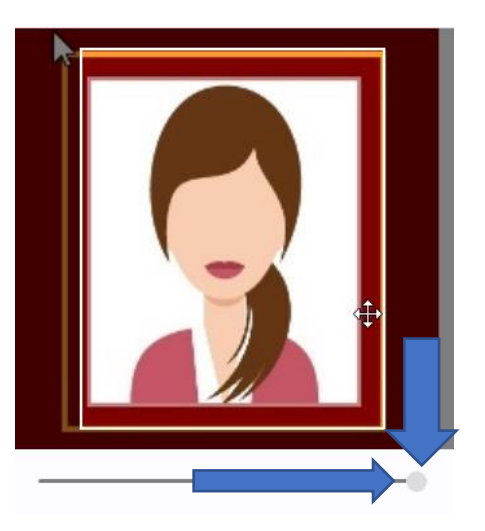

Ponadto można myszką przesuwać zdjęcie w dowolnym kierunku aby je wycentrować.

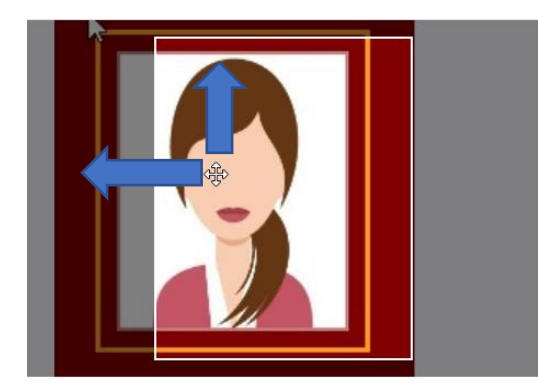

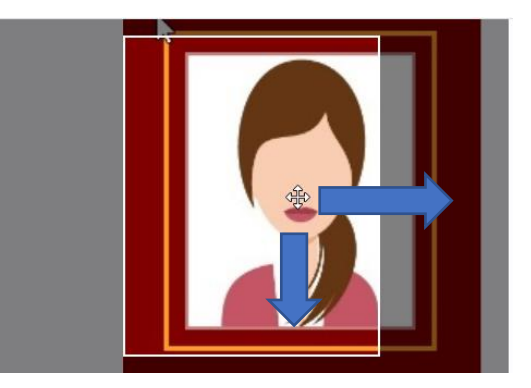

Po odpowiednim zmniejszeniu/zwiększeniu i przesunięciu zdjęcia należy je zapisać klikając na przycisk:

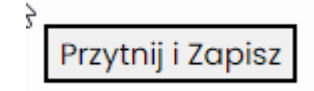

Dopuszczalny rozmiar przesyłanego pliku ze zdjęciem: 50 KB. Wymagane wymiary zdjęcia: wysokość 295 pikseli, szerokość 236 pikseli.

Zdjęcia cyfrowe muszą być zgodne z wymaganiami obowiązującymi przy wydawaniu dowodów osobistych: fotografia kolorowa, wykonana na jednolitym, jasnym tle, obejmująca wizerunek od wierzchołka głowy do górnej części barków, pokazująca wyraźnie oczy i przedstawiająca osobę w pozycji frontalnej bez nakrycia głowy. Proszę pamiętać, że wczytane przez Państwa zdjęcie będzie w legitymacji studenckiej.

Jeżeli Twoje zdjęcie jest zbyt duże (wysokość i szerokość) oraz posiada zbyt duży rozmiar można je zmniejszyć w programie Paint. Po wczytaniu należy kliknąć w przycisk "Zmień rozmiar"

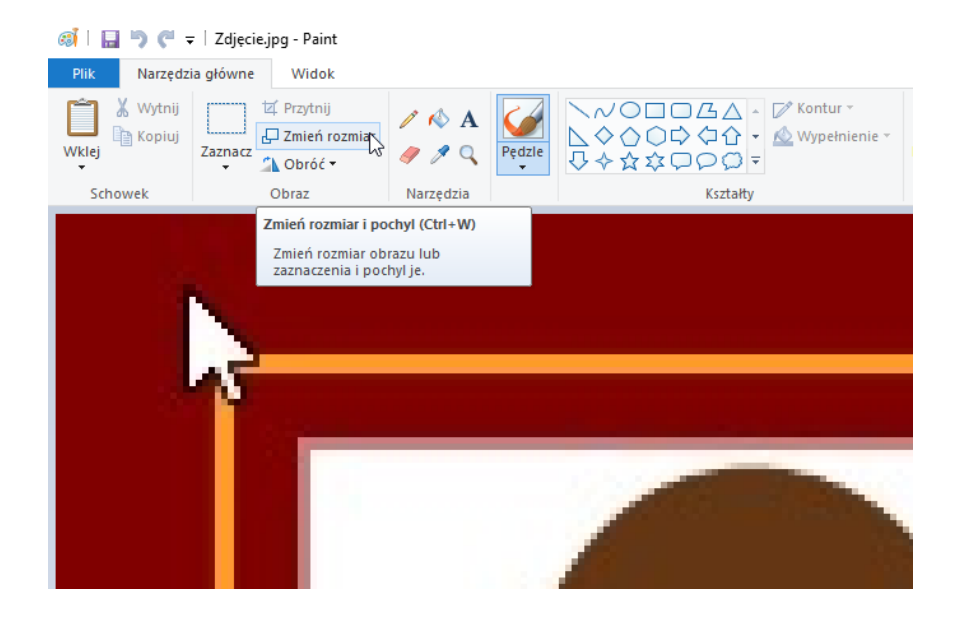

i wprowadzić wymagany w elektronicznym systemie rejestracji rozmiar w pikselach:

| Zmiana rozmiaru i pochylanie    |                   |    |         |   |  |  |  |
|---------------------------------|-------------------|----|---------|---|--|--|--|
| Zmiana i                        | rozmiaru          |    |         |   |  |  |  |
| na: 🔘                           | Wartość procentow | /a | Piksele |   |  |  |  |
|                                 | W poziomie:       |    | 236     | ] |  |  |  |
| 1                               | W pionie:         |    | 295     | ] |  |  |  |
| Zachowaj współczynnik proporcji |                   |    |         |   |  |  |  |
| Pochyler                        | nie (stopnie)     |    |         |   |  |  |  |
| $\overleftarrow{\ }$            | W poziomie:       | 0  |         |   |  |  |  |
| <b>∫</b> ‡                      | W pionie:         | 0  |         |   |  |  |  |
|                                 | ок                |    | Anuluj  |   |  |  |  |

Po wpisaniu danych osobowych i zapisaniu w systemie zdjęcia, klikamy u dołu strony przycisk "Dalej".

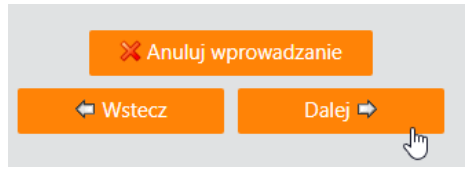

Po kliknięciu na przycisk "Dalej" otwiera się kolejna strona, gdzie trzeba wpisać dane adresowe i kontaktowe. Po wypełnieniu tych danych na dole strony klikamy przycisk "Dalej".

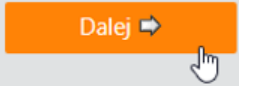

Na kolejnej stronie znajduje się informacja o rodzajach matury, z którą należy się zapoznać. Następnie klikamy u dołu strony "Dalej".

| Ankieta danych osobowych                                                                                                    |
|----------------------------------------------------------------------------------------------------|
| 🖟<br>Jesteś w trakcie uzupełniania sekcji: <b>Rodzaj matury</b>                                                                                                    |
| UWAGA! STARA MATURA TO MATURA ZDAWANA DO 2005 ROKU!                                                                                                    |
| Są dwa rodzaje starej matury:<br>- w skali ocen od 2 do 5,<br>- w skali ocen od 1 do 6.<br>Przed wyborem rodzaju matury starej sprawdź jaką masz skalę ocen na swoim świadectwie maturalnym: 2-5 czy 1-6 - wybierz odpowiednią!<br>NOWA MATURA TO MATURA ZDAWANA W ROKU 2005 I PÓŻNIEJ. |
| Anuluj wprowadzanie<br>Wstecz Dalej +                                                                                                    |

Na kolejnej stronie należy wybrać rodzaj matury jaką kandydat zdawał. Po dokonaniu wyboru należy kliknąć z prawej strony przycisk "**Koniec**".

|                            | Jesteś w trakcie uzupełniania sekcji: Rodzaj matury |                                                                   |                                        |
|----------------------------|-----------------------------------------------------|-------------------------------------------------------------------|----------------------------------------|
|                            |                                                     |                                                                   | Strona 4/4<br>E Pytania nieuzupełnione |
| 18. Rodzaj matury *        |                                                     | Nowa                                                              | 0                                      |
| <ul> <li>Wstecz</li> </ul> | 🎎 Anuluj wprowadzanie                               | EB<br>IB<br>Nowa                                                  | * - pole wymagane<br>Koniec 🗢          |
|                            | Wyczyść stronę Zapisz i wyjdź                       | Stara w skali od 1 do 6<br>Stara w skali od 2 do 5<br>Zagraniczna |                                        |

Zostajemy przeniesieni do strony startowej.

# 4. Krok 2: Moje kierunki

Po wypełnieniu danych osobowych, wgraniu zdjęcia i wyborze rodzaju matury kandydat powinien wybrać kierunki studiów, na które chce aplikować. W tym celu z bocznego menu klika na przycisk Krok 2: Moje kierunki.

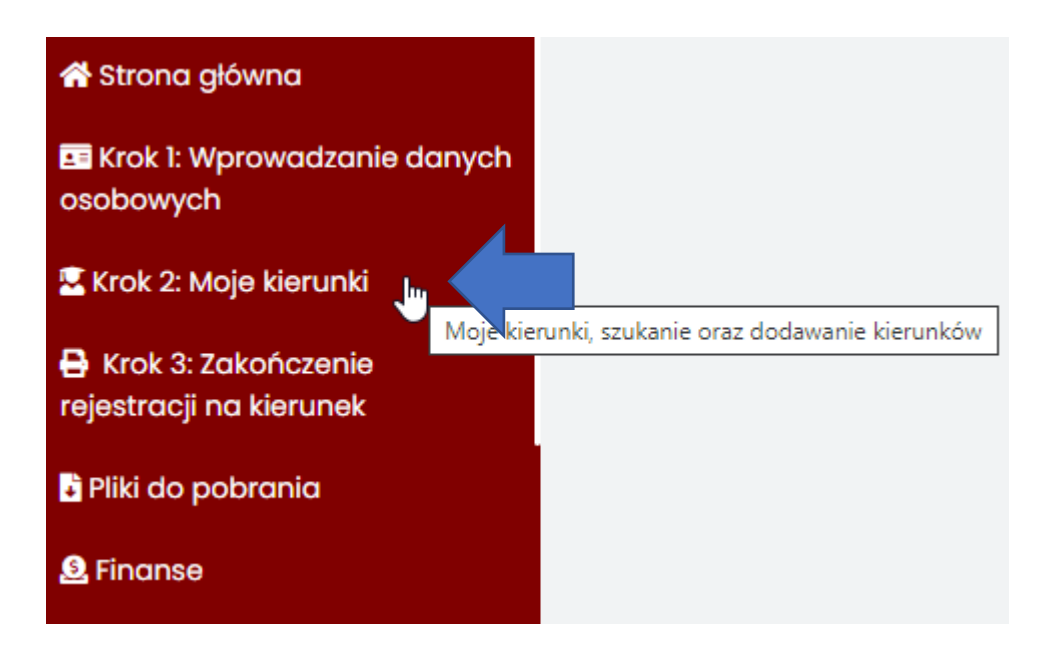

Na następnej stronie należy kliknąć na przycisk "Dodaj kierunek" znajdujący się po prawej stronie:

🚽 Dodaj kierunek

Na otwartej stronie pokazuje się lista wszystkich dostępnych kierunków.

|   | Operacje    | Tura rekrutacji        | Termin zapisów             | Kierunek                                           | t | Forma studiów | Tytuł naukowy | Długość studiów | Szczegóły |
|---|-------------|------------------------|----------------------------|----------------------------------------------------|---|---------------|---------------|-----------------|-----------|
| ~ | Wydział: Wy | dział Farmacji, Biotec | hnologii Medycznej i Mec   | dycyny Laboratoryjnej                              |   |               |               |                 |           |
|   | Zapisz      | Tura I                 | 09.02.2023 -<br>14.10.2023 | Farmacja ST mgr 5.50 2023/24 zimowy                |   | stacjonarne   | magister      | 5,5 roku        | Pokaž     |
|   | Zapisz      | Tura I                 | 09.02.2023 -<br>14.10.2023 | Biotechnologia medyczna ST mgr 2.00 2023/24 zimowy |   | stacjonarne   | magister      | 2 lata          | Pokaż     |
|   | Zapisz      | Tura I                 | 09.02.2023 -<br>14.10.2023 | Biotechnologia medyczna ST lic 3.00 2023/24 zimowy |   | stacjonarne   | licencjat     | 3 lata          | Pokaž     |
|   | Zapisz      | Tura I                 | 09.02.2023 -<br>14.10.2023 | Analityka medyczna ST mgr 5.00 2023/24 zimowy      |   | stacjonarne   | magister      | 5 lat           | Pokaż     |

U góry strony znajduje się zestaw następujących filtrów, których można użyć aby łatwiej odnaleźć dany kierunek studiów:

- Kierunek
- Forma studiów (stacjonarne, niestacjonarne)
- Uzyskiwany tytuł

Po odnalezieniu kierunku na który kandydat chce aplikować, po lewej stronie nazwy kierunku należy kliknąć na niebieski przycisk "Zapisz":

| × | Wydział: Wyd | ział Nauk o Zdrowiu | I.                         |                                                                      |             |          |
|---|--------------|---------------------|----------------------------|----------------------------------------------------------------------|-------------|----------|
|   | Zapisz       | Tura I              | 09.02.2023 -<br>14.10.2023 | Zarządzanie w systemie ochrony zdrowia ST mgr 2.00<br>2023/24 zimowy | stacjonarne | magister |
|   |              |                     |                            |                                                                      |             |          |

Po kliknięciu pojawia się okienko, w którym kandydat musi potwierdzić zapoznanie i akceptację zasad rekrutacji dostępnych na stronie Uczelni.

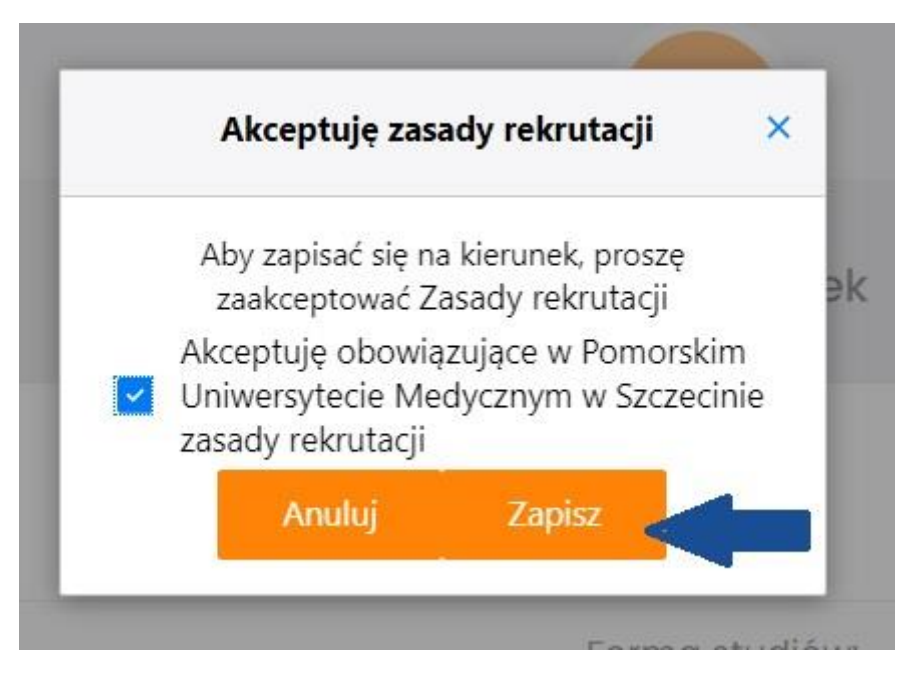

Zasady rekrutacji znajdują się pod poniższym linkiem:

https://www.pum.edu.pl/rekrutacja/studia iiii stopnia jednolite magisterskie/zasady rekrutacji/

Następnie zostaniecie Państwo poproszeni o uzupełnienie wszelkich wymaganych danych, potrzebnych do rejestracji na wybrany kierunek studiów. Po wypełnieniu wymaganych danych należy kliknąć na dole strony na przycisk "Koniec" lub "Dalej", w zależności który będzie występował.

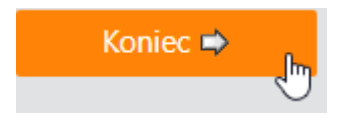

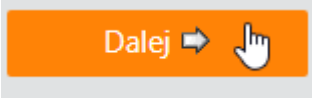

Wymagane dane to:

- dane o uczestnictwie w olimpiadach (nie dotyczy naboru na studia II stopnia),
- dane o ukończonej szkole średniej, ukończonej szkole wyższej (w przypadku studiów II stopnia),
- dane o świadectwie maturalnym i ewentualnych aneksach do świadectwa maturalnego, dane o dyplomie (w przypadku studiów II stopnia),
- wybór języka obcego obowiązującego na kierunku,
- oceny ze świadectwa maturalnego lub średnia ze studiów (w przypadku studiów II stopnia).

W każdym momencie można przerwać proces rejestracji podczas wypełniania powyższych danych klikając na przycisk "Zapisz i wyjdź".

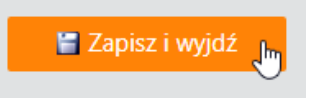

Sytuacja taka ma zastosowanie, gdy kandydat zarejestrował się w systemie elektronicznej rejestracji na studia (założył konto) ale nie ma jeszcze świadectwa maturalnego i nie ma wyników (ocen) maturalnych lub średniej ze studiów (w przypadku studiów II stopnia).

Aby uzupełnić te dane kandydat po zalogowaniu się do systemu musi kliknąć w menu "Krok 2: Moje kierunki".

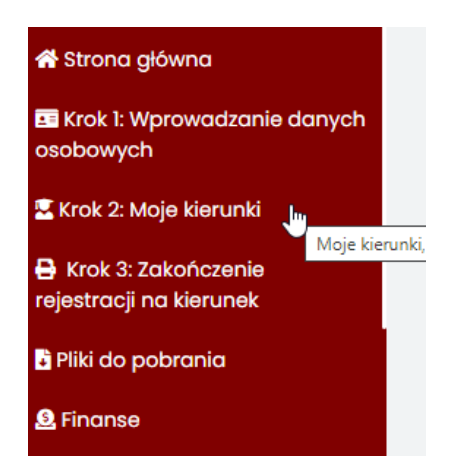

Przy nazwie wybranego kierunku, w kolumnie o nazwie "Operacje" zaznaczone są kolorem czerwonym dane jeszcze nieuzupełnione przez kandydata. Klikając z osobna na każde z nich można uzupełnić brakujące dane. Kolorem zielonym oznaczone są dane uzupełnione.

| Operacje                                                                       | Zakończ     |  |  |  |  |  |
|--------------------------------------------------------------------------------|-------------|--|--|--|--|--|
| Wypisz z kierunku                                                              |             |  |  |  |  |  |
| Olimpiada - Edytuj                                                             |             |  |  |  |  |  |
| Ukończona szkoła średnia - Edytuj                                              |             |  |  |  |  |  |
| Czy jesteś studentem kierunku i formy<br>studiów na które aplikujesz? - Edytuj |             |  |  |  |  |  |
| Język obcy - poziom B2+ - Edytuj                                               |             |  |  |  |  |  |
| Edytuj oceny                                                                   |             |  |  |  |  |  |
| 🔮 Dod                                                                          | aj kierunek |  |  |  |  |  |

Aby sfinalizować zapis na wybrany kierunek studiów w Kroku 2 należy dwukrotnie nacisnąć przycisk "Zakończ".

| Moje kierunki                          |           |                  |          |                 |                    |           |                      |                                                                |                                                                                                    |              |
|----------------------------------------|-----------|------------------|----------|-----------------|--------------------|-----------|----------------------|----------------------------------------------------------------|----------------------------------------------------------------------------------------------------|--------------|
|                                        |           |                  |          |                 |                    | Мо        | je Kierunki          |                                                                |                                                                                                    |              |
| Kierunek                               | Tura      | Forma<br>studiów | Tytuł    | Nr<br>kandydata | Długość<br>studiów | Szczegóły | Status<br>rekrutacji | Termin uzupełniania ocen                                       | Operacje                                                                                                    | Zakończ      |
| Farmacja ST mgr 5.50<br>2023/24 zimowy | Tura<br>I | stacjonarne      | magister |                 | 5,5 roku           | Pokaž     | Poprawne<br>dane     | W tej kolumnie będzie<br>określony termin<br>uzupełniania ocen | Wypisz z kierunku<br>Olimpiada - Edytuj<br>Ukończona szkoła średnia - Edytuj<br>Czy jesteś studentem kierunku i formy studiów<br>na które aplikujesz? - Edytuj<br>Język obcy - poziom 82+ - Edytuj<br>Edytuj oceny | Zakończ      |
|                                        |           |                  |          |                 |                    |           |                      |                                                                | 🔮 Do                                                                                                    | daj kierunek |

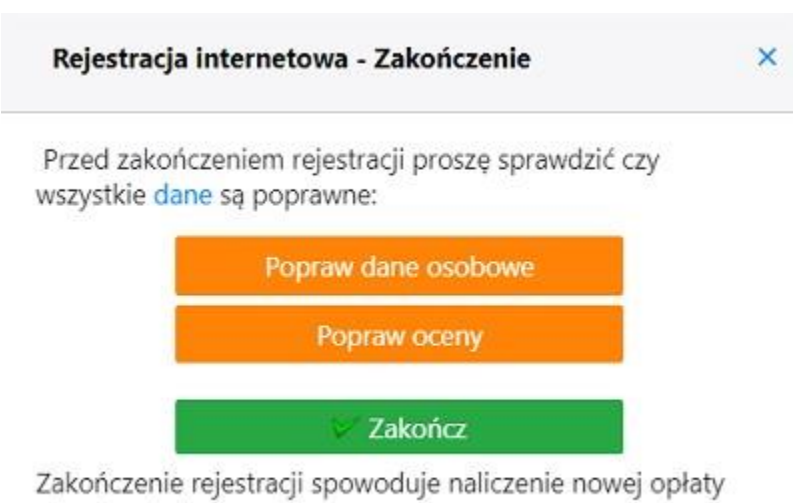

rekrutacyjnej.

Zakończyć rejestrację na kierunek można przed wpisaniem ocen i danych o świadectwie maturalnych lub średniej ze studiów (w przypadku studiów II stopnia).

#### Uzupełnianie ocen

- uzupełnienie ocen należy wykonać indywidualnie na każdym kierunku studiów, który tego wymaga w wyznaczonym do tego terminie. Po tym terminie przycisk Edytuj oceny staje się niedostępny uniemożliwiając wpis/edycję ocen.
- funkcja wpisywania ocen dostępna jest w zakładce Krok 2: Moje kierunki w kolumnie Operacje pod przyciskiem "Edytuj oceny".

| Moje kierunki                          |           |                  |          |                 |                    |             |                      |                                               |                                                          |             |
|----------------------------------------|-----------|------------------|----------|-----------------|--------------------|-------------|----------------------|-----------------------------------------------|----------------------------------------------------------|-------------|
|                                        |           |                  |          |                 |                    | Moje Kierun | ki                   |                                               |                                                          |             |
| Kierunek                               | Tura      | Forma<br>studiów | Tytuł    | Nr<br>kandydata | Długość<br>studiów | Szczegóły   | Status<br>rekrutacji | Termin uzupełniania ocen                      | Operacje                                                 | Zakończ     |
| Farmacja ST mgr 5.50 2023/24<br>zimowy | Tura<br>I | stacjonarne      | magister | 74896           | 5,5 roku           | Pokaż       | Zakończono           | Oceny można wprowadzić w dowolnym<br>momencie | Ukończona szkoła średnia -<br>Edytuj<br>Edytuj oceny 🔉 🕻 |             |
|                                        |           |                  |          |                 |                    |             |                      |                                               | 🔮 Doda                                                   | ij kierunek |

• na kolejnej stronie należy kliknąć na przycisk "Dalej"

|                          | Wypełnianie danych dla kierunku Farmacja                                     |
|--------------------------|------------------------------------------------------------------------------|
|                          |                                                                              |
|                          |                                                                              |
| Strong 1/2               | Jesteš w trakcie uzupełniania sekcji: <b>Oceny</b>                           |
| outona ij z              |                                                                              |
|                          | Na kolejnej stronie proszę o uzupełnienie ocen wymaganych na danym kierunku. |
| 🚍 Pytania nieuzupełnione |                                                                              |
| * - pole wymagane        |                                                                              |
| pole wymagane            |                                                                              |
|                          | 🔍 Uzupelnij požmiej                                                          |
|                          | • Waterz Dalej • 📊                                                           |

 na kolejnej stronie należy wpisać wymagane na danym kierunku oceny i zapisać je klikając na przycisk "Koniec"

|    | ľ | Matematyka - poziom rozszerzony (egzamin pisemny) |
|----|---|---------------------------------------------------|
| 10 | Ŷ |                                                   |
|    |   |                                                   |
|    |   |                                                   |

• po wprowadzeniu ocen automatycznie wysyłana jest wiadomość e-mailowa z wprowadzonymi ocenami/średnią ze studiów(w przypadku studiów II stopnia),

💥 Uzupełnij później

🖨 Wstecz Koniec 🔿 🔚

- UWAGA! Tylko otrzymanie e-maila z wprowadzonymi ocenami/ średnią ze studiów, osobno na każdy z aplikowanych kierunków, potwierdza wprowadzenie ocen do systemu elektronicznej rejestracji na studia! Ważne jest by sprawdzić prawidłowość wprowadzonych ocen.
- po upływie terminu uzupełniania ocen w Kroku 2 w kolumnie Operacje wyświetli się link Podgląd ocen, za pomocą którego kandydat będzie mógł sprawdzić wcześniej wpisane wyniki (bez możliwości zmiany).
- Przycisk "Uzupełnij później" jest opcją dla kandydatów, którzy w czasie rejestracji nie mają jeszcze wyników i będą mogli je uzupełnić w terminie późniejszym zgodnym z Terminarzem Rekrutacyjnym.

## Generacja numeru bankowego i dokonanie opłaty rekrutacyjnej

Wyczyść stronę

Indywidualny numer bankowy kandydata generuje się w "Kroku 2: Moje kierunki" po zakończeniu rejestracji na dany kierunek. Po kliknięciu przy wybranym kierunku, przycisku "Zakończ" i akceptacji komunikatu. Indywidualny numer bankowy (osobny dla każdego wybranego kierunku) jest widoczny w 2 miejscach elektronicznego systemu rejestracji:

1) zakładka "Finanse" – pod zakładką "Dane do przelewów"

| Pomorski Uniwersytet Medyczny<br>w Szczecinie          | Opłaty Dane do przelewów          |
|--------------------------------------------------------|-----------------------------------|
| Do końca sesji: <b>00:59:42</b>                        | Strona główna / Dane do przelewów |
| Zmień zdjęcie                                          | Γ                                 |
| 希 Strona główna                                        | stacjonar                         |
| E Krok 1: Wprowadzanie danych<br>osobowych             |                                   |
| Krok 2: Moje kierunki                                  |                                   |
| Krok 3: Zakończenie<br>rejestracji na kierunek         |                                   |
| <ul> <li>Pliki do pobrania</li> <li>Finanse</li> </ul> |                                   |

2) zakładka "Krok 3: Zakończenie rejestracji" w kolumnie "Dane do przelewu" podany jest numer konta oraz dodatkowo można pobrać wypełniony druk do wpłaty na poczcie/banku z numerem konta.

|                                                                                                    | Wydruki       |               |                 |                                                                                                    |  |  |  |  |
|----------------------------------------------------------------------------------------------------|---------------|---------------|-----------------|----------------------------------------------------------------------------------------------------|--|--|--|--|
| Rekrutacja została zakończona, poniżej znajduje się lista kierunków wraz z danymi na które dokonano zapisu: |               |               |                 |                                                                                                    |  |  |  |  |
| Nazwa kierunku                                                                                              | Forma studiów | Tytuł naukowy | Długość studiów | Dane do przelewu                                                                                                    |  |  |  |  |
| Farmacja                                                                                                    | stacjonarne   | magister      | 5,5 roku        | Nazwa odbiorcy: Pomorski Uniwersytet Medyczny w Szczecinie<br>ul. Rybacka 1<br>Adres: 70-204 Szczecin<br>Telefon/Fax: 914800700<br>Kwota przelewu: 85 PLN<br>Tytuł przelewu: opłata rekrutacyjna 2022/23<br>Nazwa banku: Santander Bank Polska SA<br>Numer rachunku: 8810900004917800000084062 |  |  |  |  |

Opłaty rekrutacyjnej można dokonać w jeden z niżej wymienionych sposobów:

- 1) Poprzez wpłatę w placówce pocztowej/bankowej przy wykorzystaniu "Druku wpłaty".
- 2) Przelew bankowy ze swojego konta w banku. W tytule przelewu należy podać kierunek i tekst: "Opłata rekrutacyjna 2023/24".
- 3) Przy wykorzystaniu funkcji "Zapłać online" w elektronicznym systemie rejestracji internetowej, dostępnej w menu "Finanse":

| i Krok I: Wprowadzanie danych<br>sobowych | Oplaty                                                     |                                    |                             |              |             |                |                 |              |                                       |  |  |
|-------------------------------------------|------------------------------------------------------------|------------------------------------|-----------------------------|--------------|-------------|----------------|-----------------|--------------|---------------------------------------|--|--|
| Krok 2: Moje kierunki                     | TROWN                                                      |                                    |                             |              |             | - 6.6. Is - 1. | _               |              |                                       |  |  |
| Krok 3: Zakończenie<br>ijestracji         | La Dom                                                     | lysine grupowanie                  | Pokaz tyiko niezapiac       |              |             |                | W Zwitt WiefSze |              |                                       |  |  |
| Pliki do pobrania                         | Upuść nagłówek kolumny tutaj by pogrupować po tej kolumnie |                                    |                             |              |             |                |                 |              |                                       |  |  |
| Finanse                                   | 0.1                                                        |                                    |                             |              | <i>H</i>    |                | NI - 77 P       |              | 0.1.4                                 |  |  |
| Akademiki                                 | Opis                                                       | Nazwa kierunku                     | Data powstania zobowiązania | Stan opłaty  | Kwota stanu | Kata           | Platnosc online | Data zapłaty | Dodatkowe                             |  |  |
| Zmiana hasla do konta                     | Opłata                                                     | Biotechnologia<br>medvczna         |                             | Do           |             |                |                 |              | odsetki: 0 PLN                        |  |  |
| Ogłoszenia                                | rekrutacyjna                                               | stacjonarne / magister / 2<br>lata | 11.04.2023                  | uregulowania | 85 PLN      | 85 PLN         | ZAPLACONLINE    |              | bonifikata: 0 PLN<br>umorzenie: 0 PLN |  |  |

# 5. Krok 3: Zakończenie rejestracji

W tym menu należy:

- wnieść opłatę rekrutacyjną

- pobrać Formularz rekrutacyjny, wydrukować i podpisać (należy go złożyć z pozostałymi dokumentami w wymaganym terminie).

Dostępność zapisu na kierunek jak i terminy dokonania wpłaty opłaty rekrutacyjnej oraz wpisu ocen, zdefiniowana jest dla każdego kierunku indywidualnie, zgodnie z Terminarzem rekrutacji: <a href="https://www.pum.edu.pl/rekrutacja/studia">https://www.pum.edu.pl/rekrutacja/studia</a> iiii stopnia jednolite magisterskie/terminarz rekru tacji/

## 6. Mailowe powiadomienia dla kandydatów

Elektroniczny system rejestracji na studia wysyła na adres e-mail wpisany podczas rejestracji do kandydatów następujące wiadomości:

- Po założeniu konta w systemie rejestracji "Wiadomość dla kandydata na studia PUM założenie konta"
- 2) Po wpisaniu ocen w systemie rejestracji "Wiadomość dla kandydata na studia PUM wprowadzono oceny"
- 3) Po zakończeniu rejestracji na kierunek "Wiadomość dla kandydata na studia PUM zakończenie rejestracji"
- 4) Po złożeniu w Dziale Rekrutacji kompletu dokumentów "Powiadomienie o dostarczeniu kompletu dokumentów"

**UWAGA!** System elektronicznej rejestracji na studia wysyła do kandydata odrębne informacje mailowe wyszczególnione w punktach od 2 do 4 dla każdego wybranego przez kandydata kierunku. Jeżeli kandydat zarejestruje się na przykład na trzy kierunki to powinien otrzymać:

- 1) Jeden e-mail "Wiadomość dla kandydata na studia PUM założenie konta",
- 2) Trzy e-maile: "Wiadomość dla kandydata na studia PUM wprowadzono oceny" odrębnie dla każdego kierunku,
- 3) Trzy e-maile: "Wiadomość dla kandydata na studia PUM zakończenie rejestracji" odrębnie dla każdego kierunku,
- 4) Trzy e-maile: "Powiadomienie o dostarczeniu kompletu dokumentów" odrębnie dla każdego kierunku.

**UWAGA!** W przypadku wykonania czynności wyszczególnionych w punktach od 1 do 4 i nieotrzymania wyżej wymienionych wiadomości kandydat winien bezzwłocznie zgłosić ten fakt administratorowi elektronicznego systemu rejestracji na studia w PUM na adres: <u>rkadmin@pum.edu.pl</u>

W sytuacji, gdy kandydat w trakcie procesu rejestracji:

- nie wykona poprawnie którejś z czynności wyszczególnionych w punktach od 1 do 4 (np. nie zapisze w systemie ocen),
- nie otrzyma z systemu stosownego maila o poprawnym wykonaniu tej czynności,

• i nie zgłosi tego faktu e-mailem do administratora systemu,

# to odwołania kandydatów w sytuacji nieprzyjęcia na studia w związku z niedopełnieniem wymaganych formalności, będą rozpatrywane negatywnie!

## 7. Przypomnienia o upływających terminach

Ponadto z elektronicznego systemu rejestracji na studia wysyłane są na adres e-mail kandydatów następujące powiadomienia:

- Powiadomienie o upływie terminu rejestracji na tok na 72 godziny przed jego końcem,
- Powiadomienie o upływie terminu na wpłatę opłaty rekrutacyjnej 72 godziny przed jego końcem.

## 8. Rejestracja na kolejny kierunek studiów

Nie ma żadnych ograniczeń w ilości kierunków, na które kandydat może aplikować. Aby zarejestrować się na kolejny kierunek należy w menu "Moje Kierunki" kliknąć na przycisk "Dodaj kierunek":

|                                                 | Moje Klerunki                          |           |                  |          |                 |                    |           |                      |                                               |                          |            |
|-------------------------------------------------|----------------------------------------|-----------|------------------|----------|-----------------|--------------------|-----------|----------------------|-----------------------------------------------|--------------------------|------------|
| 🚓 Strona alówna                                 |                                        |           |                  |          |                 |                    |           |                      |                                               |                          |            |
| Krok 1: Wprowadzanie danych                     | Kierunek                               | Tura      | Forma<br>studiów | Tytuł    | Nr<br>kandydata | Długość<br>studiów | Szczegóły | Status<br>rekrutacji | Termin uzupełniania ocen                      | Operacje                 | Zakończ    |
| osobowych                                       |                                        |           |                  |          |                 |                    |           |                      |                                               | Ukończona szkoła średnia |            |
| Krok 2: Moje kierunki                           | Farmacja ST mgr 5.50 2023/24<br>zimowy | Tura<br>I | stacjonarne      | magister | 74896           | 5,5 roku           | Pokaż     | Zakończono           | Oceny można wprowadzić w dowolnym<br>momencie | Edytuj                   |            |
| Krok 3: Zakończenie     rejestracji pa kierupek |                                        |           |                  |          |                 |                    |           |                      |                                               | Edytuj oceny             |            |
|                                                 |                                        |           |                  |          |                 |                    |           |                      |                                               | 🔮 Doda                   | j kierunek |
| Pliki do pobrania                               |                                        |           |                  |          |                 |                    |           |                      |                                               |                          | 0          |

Przy wyborze kolejnych kierunków studiów należy mieć na uwadze, że:

- Dla każdego kierunku generowane jest odrębne konto bankowe, na które należy dokonać odrębnej opłaty rekrutacyjnej. Jeśli kandydat zarejestruje się na np. trzy kierunki, to na każdy z aplikowanych kierunków należy dokonać odrębnej opłaty rekrutacyjnej na konto bankowe przypisane do danego kierunku studiów.
- 2) Dla każdego kierunku należy odrębnie wpisać oceny wyników z matury/średnia ze studiów (w przypadku studiów II stopnia).
- 3) Dla każdego kierunku należy przygotować odrębny formularz rekrutacyjny wraz z kompletem pozostałych wymaganych dokumentów.
- 9. Kontakt
  - Pytania/problemy związane z rekrutacją (zasady rekrutacji, wymagane dokumenty, terminy itp.), należy zgłaszać do Działu Rekrutacji pod numerami telefonów: 91/4800816, 91/4800817, 91/4800827 w godzinach pracy Działu Rekrutacji (7.30 – 15.30 od poniedziałku do piątku) lub kierować na adres: <u>rekrut@pum.edu.pl</u>
  - Wnioski związane z rekrutacją np. wniosek o korektę/aktualizację wprowadzonych danych (w tym adresu e-mail), wniosek o wykasowanie konta rekrutacyjnego itp., należy kierować wyłącznie do Działu Rekrutacji: <u>rekrut@pum.edu.pl</u>
  - Informatyczne błędy elektronicznego systemu rejestracji na studia(problemy z wczytaniem zdjęcia, pojawiające się komunikaty o błędach systemu itp.), należy zgłaszać na adres: <u>rkadmin@pum.edu.pl</u>
  - W sytuacji niezbędnej pomocy informatycznej kandydatom w systemie elektronicznej rejestracji prosimy o kontakt pod numerem telefonu: 91/4800844 lub 91/4800793 lub mailem <u>rkadmin@pum.edu.pl</u>.
  - Wiadomości nie związane z błędami informatycznymi, a wysłane na adres rkadmin@pum.edu.pl będą ignorowane, dlatego prosimy o rozwagę przy wyborze docelowego adresu e-mail.
  - Nie udzielamy odpowiedzi na listy anonimowe.

10. Najczęściej zadawane pytania:

https://www.pum.edu.pl/rekrutacja/studia iiii stopnia jednolite magisterskie/faq/